# **MANX**<sup>®</sup> text Android mobil **Snabbguide**

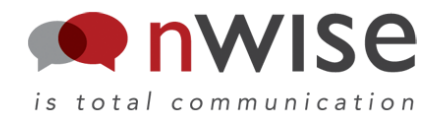

#### Installera din myMMX:

- 1. Starta Google Play Butik.
- 2. Sök efter myMMX.
- 3. Välj applikationen myMMX.
- 4. Tryck på Installera.
- 5. Tryck på **Godkänn och hämta**, applikationen installeras.
- 6. Tryck Öppna för att starta applikationen.
- **OBS!** Ditt användarnamn och lösenord sparas efter installationen i din mobil. Från och med nu kommer myMMX att logga in automatiskt när programmet startas.

### Starta din myMMX:

- 1. Tryck på ikonen myMMX.
- 2. Nätverksprestanda kontrolleras och myMMX startar.

Vilken sida som visas beror på inställningar gjorda av systemadministratören.

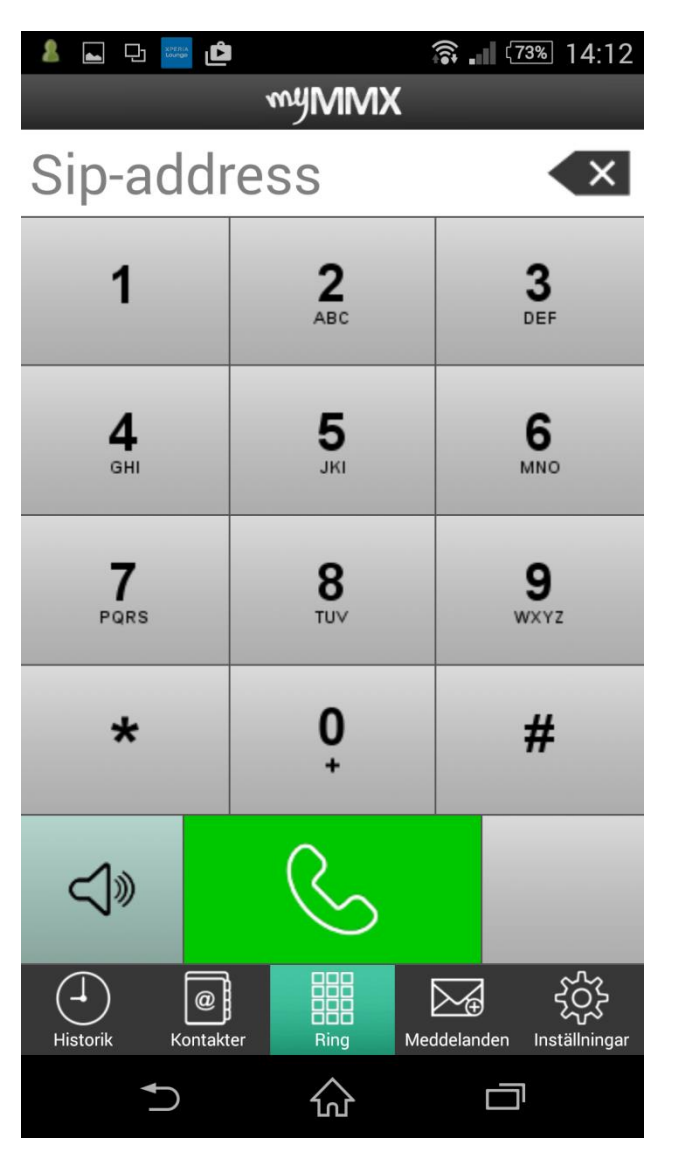

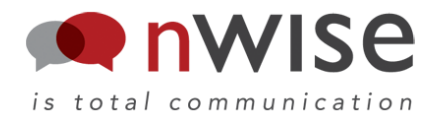

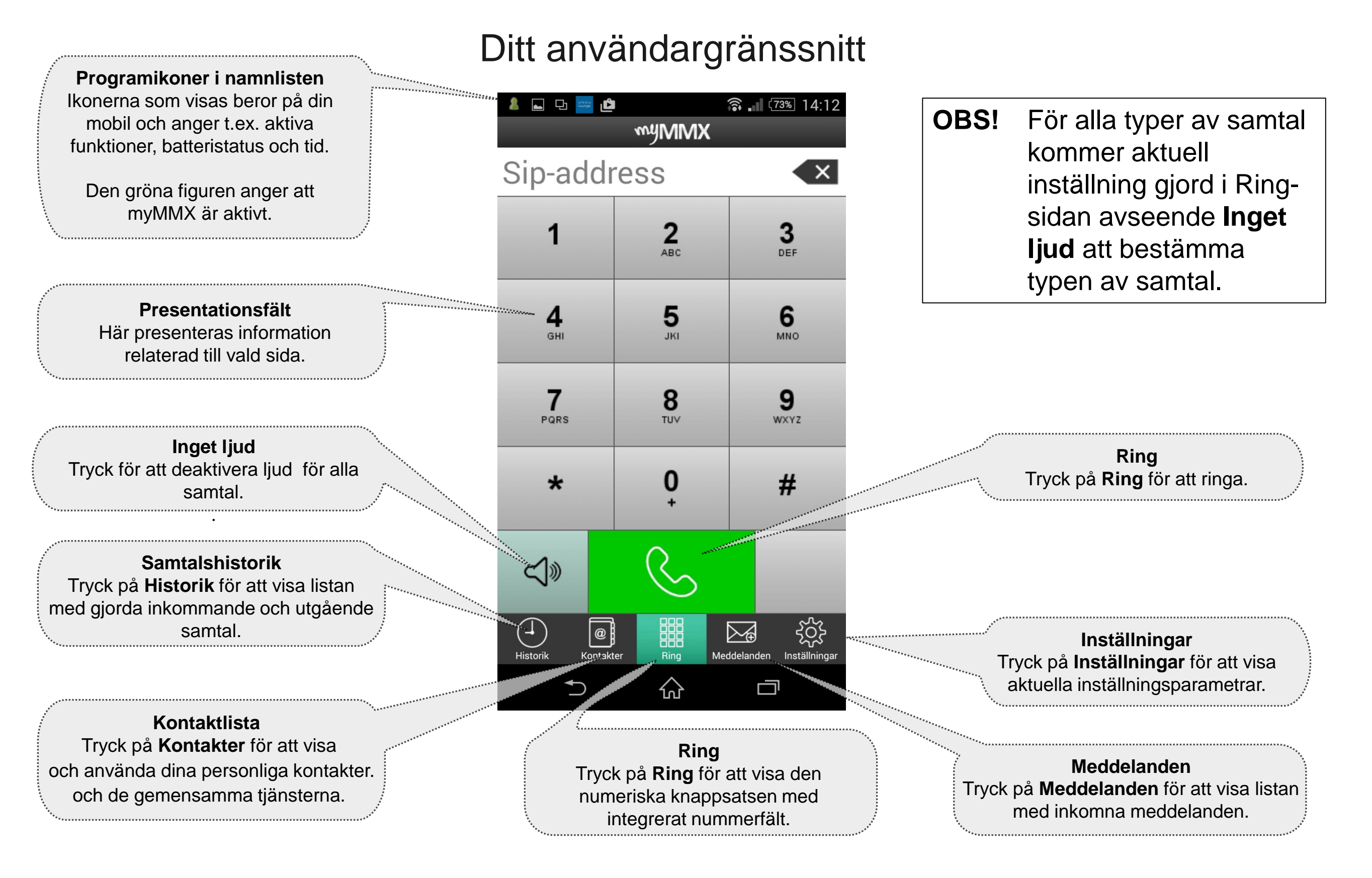

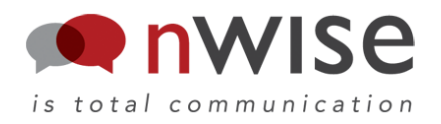

### Det finns flera sätt att ringa. Så här gör du!

#### 1) Använd nummerfältet:

#### Ring med nummer:

- 1. Tryck på Ring-knappen.
- 2. Skriv in nummer med knappsatsen, figuren till vänster nedan.
- 3. Tryck på knappen Ring.

#### Ring med SIP-adress:

- 1. Tryck på Ring-knappen..
- 2. Tryck i nummerfältet för att få upp tangentbordet, figuren till höger nedan.
- 3. Tryck Klar när adressen är inskriven.
- 4. Tryck på knappen Ring.

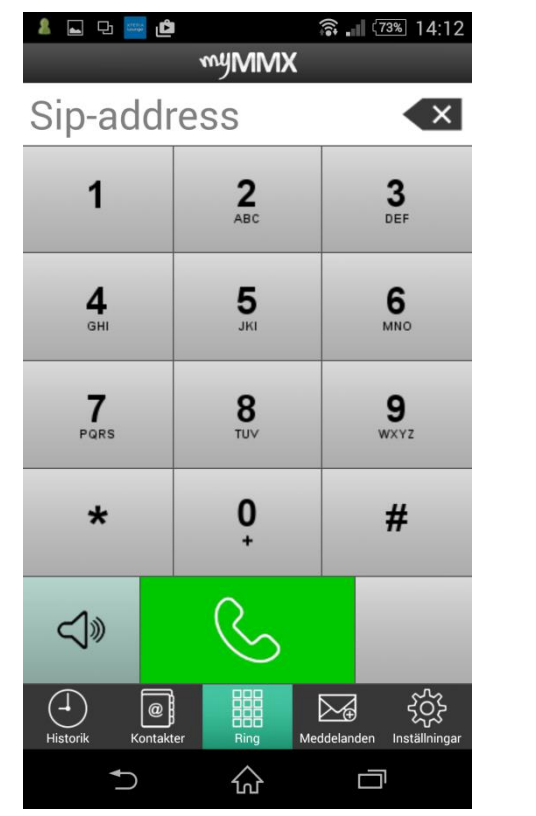

| الا تك الح الح الح الع المراجع المراجع المراجع المراجع المراجع المراجع المراجع المراجع المراجع المراجع المراجع ا<br>مراجع المراجع المراجع المراجع المراجع المراجع المراجع المراجع المراجع المراجع المراجع المراجع المراجع المراجع ال |   |        |     |                 |                  |   |   |                 |   |   |  |
|----------------------------------------------------------------------------------------------------|---|--------|-----|-----------------|------------------|---|---|-----------------|---|---|--|
| Sip-address 🔷                                                                                                    |   |        |     |                 |                  |   |   |                 |   | × |  |
| 1                                                                                                    |   |        |     | 2<br>ABC        |                  |   |   | 3<br>DEF        |   |   |  |
| <b>4</b><br><sub>GHI</sub>                                                                                                    |   |        |     | <b>5</b><br>JKI |                  |   |   | 6<br>MNO        |   |   |  |
| <b>7</b><br>jag                                                                                                    |   |        |     | <b>Q</b><br>hej |                  |   |   | <b>a</b><br>det |   |   |  |
| q                                                                                                    | w | e      | r   | t               | у                | u | i | 0               | р | å |  |
| а                                                                                                    | s | d      | f   | g               | h                | j | k | 1               | ö | ä |  |
| °<br>۲                                                                                                    |   | z      | x   | С               | v                | b | n | m               |   | × |  |
| 12!?                                                                                                    | ? |        | ,][ |                 | ?! Klar          |   |   |                 |   |   |  |
|                                                                                                    |   | $\sim$ |     |                 | $\bigtriangleup$ |   |   | Ē               |   |   |  |

### 2) Använd kontaktlistan:

- 1. Tryck på Kontakter.
- 2. De gemensamma kontakterna visas när den vänstra fliken **Tjänster** är vald.
- Dina personliga kontakter visas när fliken Mina kontakter är vald. Ange namn/del av namn, adress/del av adress eller nummer/del av nummer i Sök-fältet om du inte hittar sökt kontakt.

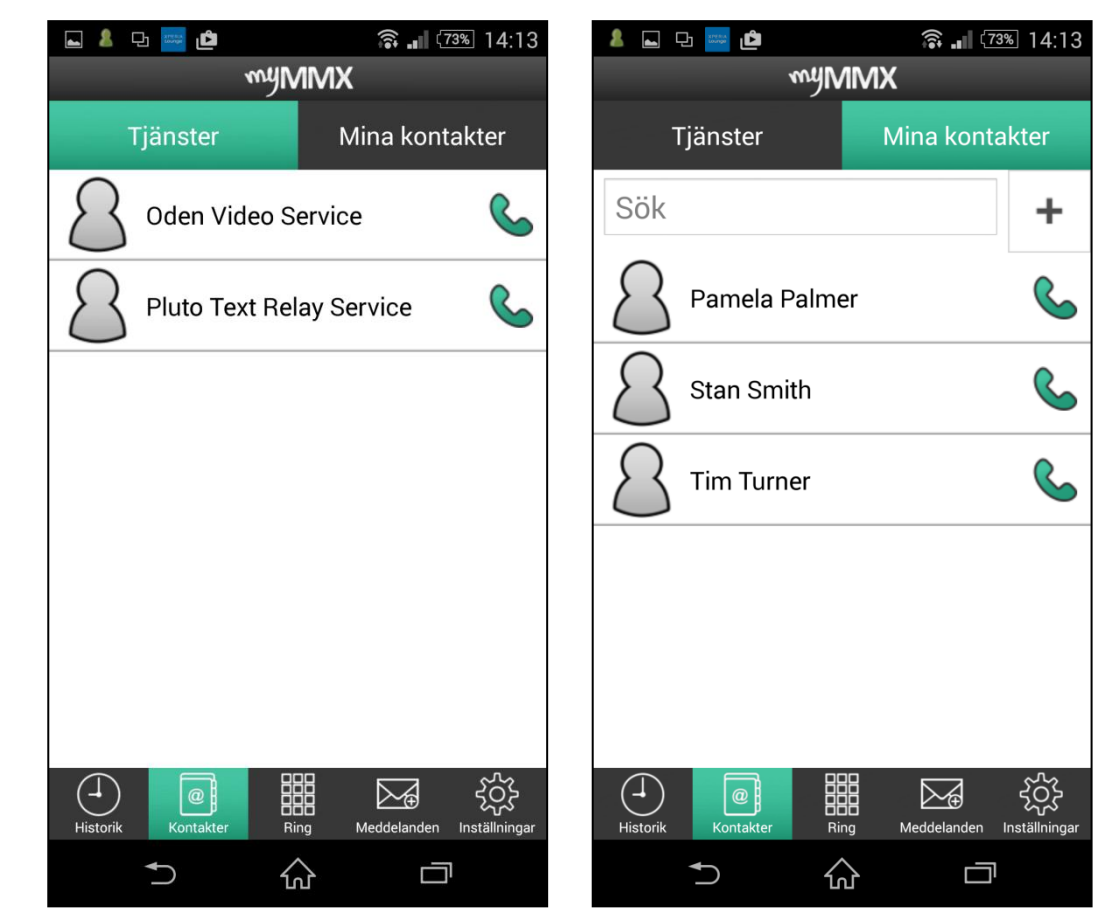

3. Välj den kontakt du vill ringa genom att trycka på **Ring**-knappen, numret rings upp direkt.

124-OPI-MMX-6-SE, Rev A

Copyright © 2015- nWise AB, All rights reserved.

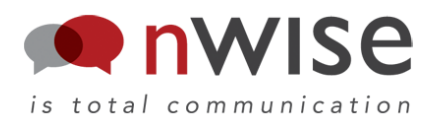

### Det finns flera sätt att ringa. Så här gör du!

#### 3) Använd samtalshistorik:

- 1. Tryck på Historik.
- Dina inkommande och utgående samtal visas med senaste högst upp.
  Ett missat samtal indikeras med ett +-tecken i ikonen Historik. När du öppnat och lämnar listan kommer +-tecknet att försvinna.

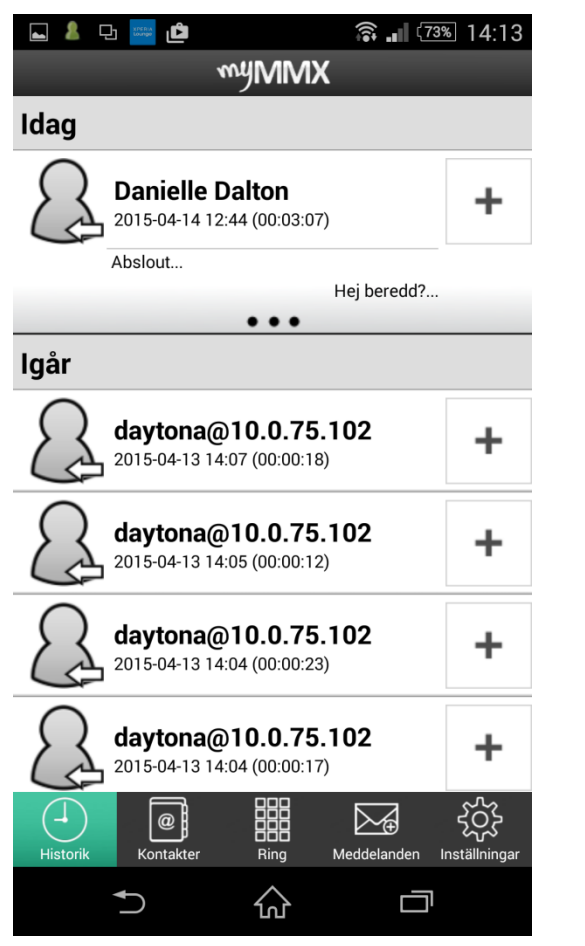

3. Välj den du vill ringa genom att trycka på kontakten eller tjänsten, numret rings upp direkt.

- 4) Använd meddelanden:
- 1. Tryck på Meddelanden.
- 2. Mottagna meddelanden visas med det senaste meddelandet överst.

Olästa meddelanden indikeras med ett +tecken i ikonen **Meddelanden**.

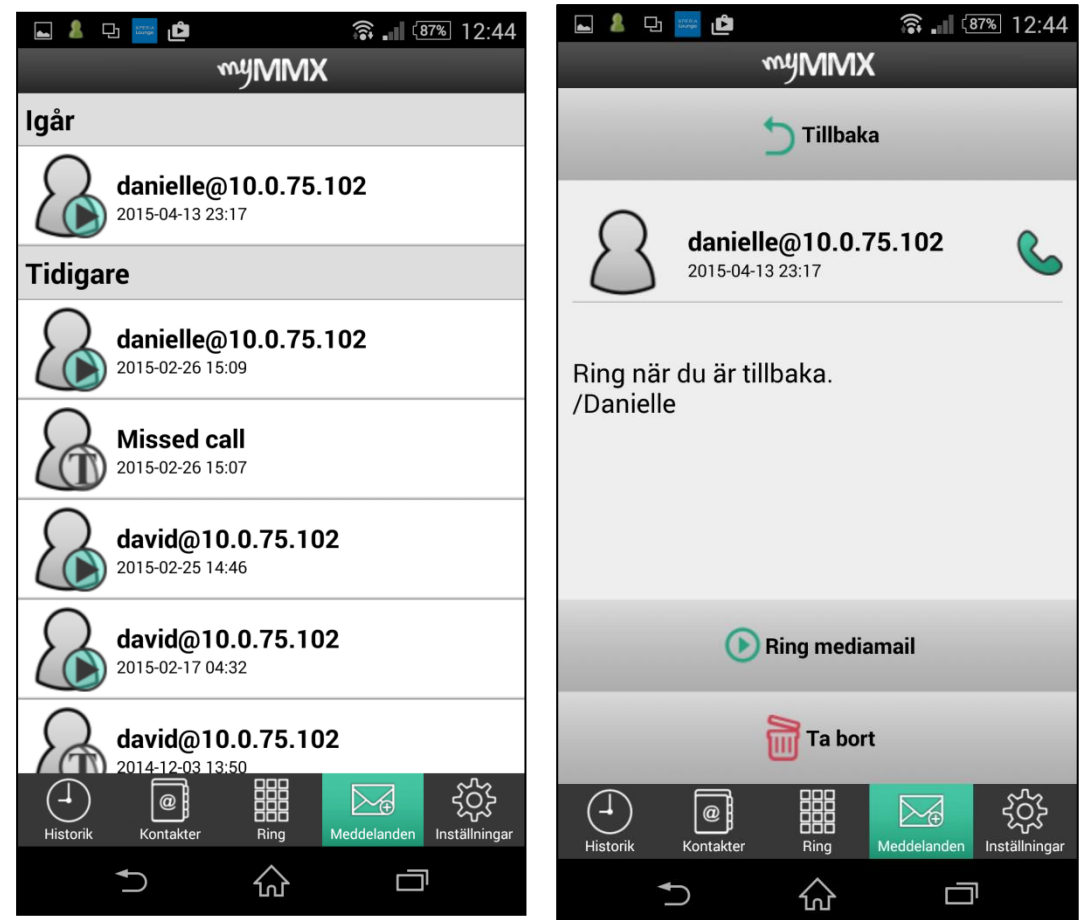

- 3. Välj önskad kontakt att ringa genom att trycka på motsvarande meddelande.
- 4. Tryck på **Ring**-knappen i högra delen av bilden för att ringa kontakten, numret rings upp direkt.

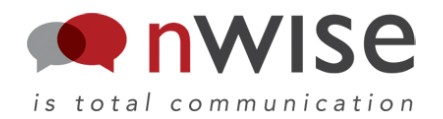

Så här tar du emot samtal:

När mobilen ringer (ljud, vibration eller både och):

- Tryck på **Svara**-knappen (grön lur) för att ta emot samtalet
- Ta inte emot samtalet genom att ullettrycka på Avvisa-knappen (röd lur).

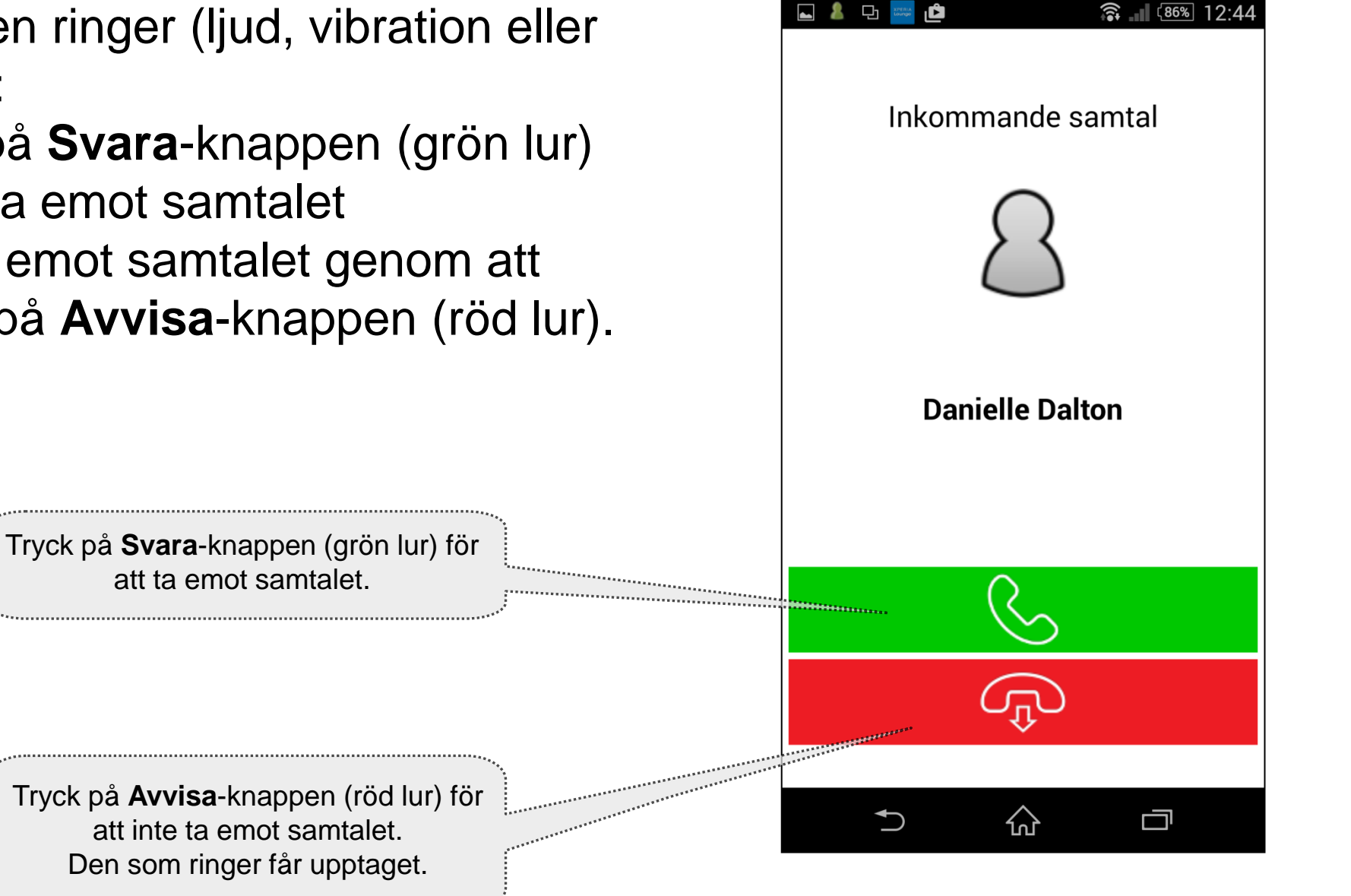

## **MYMX**<sup>®</sup> text Android mobil **Snabbguide**

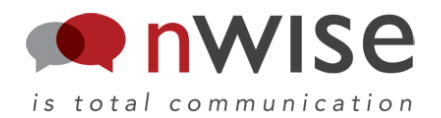

Så här hanterar du dina samtal:

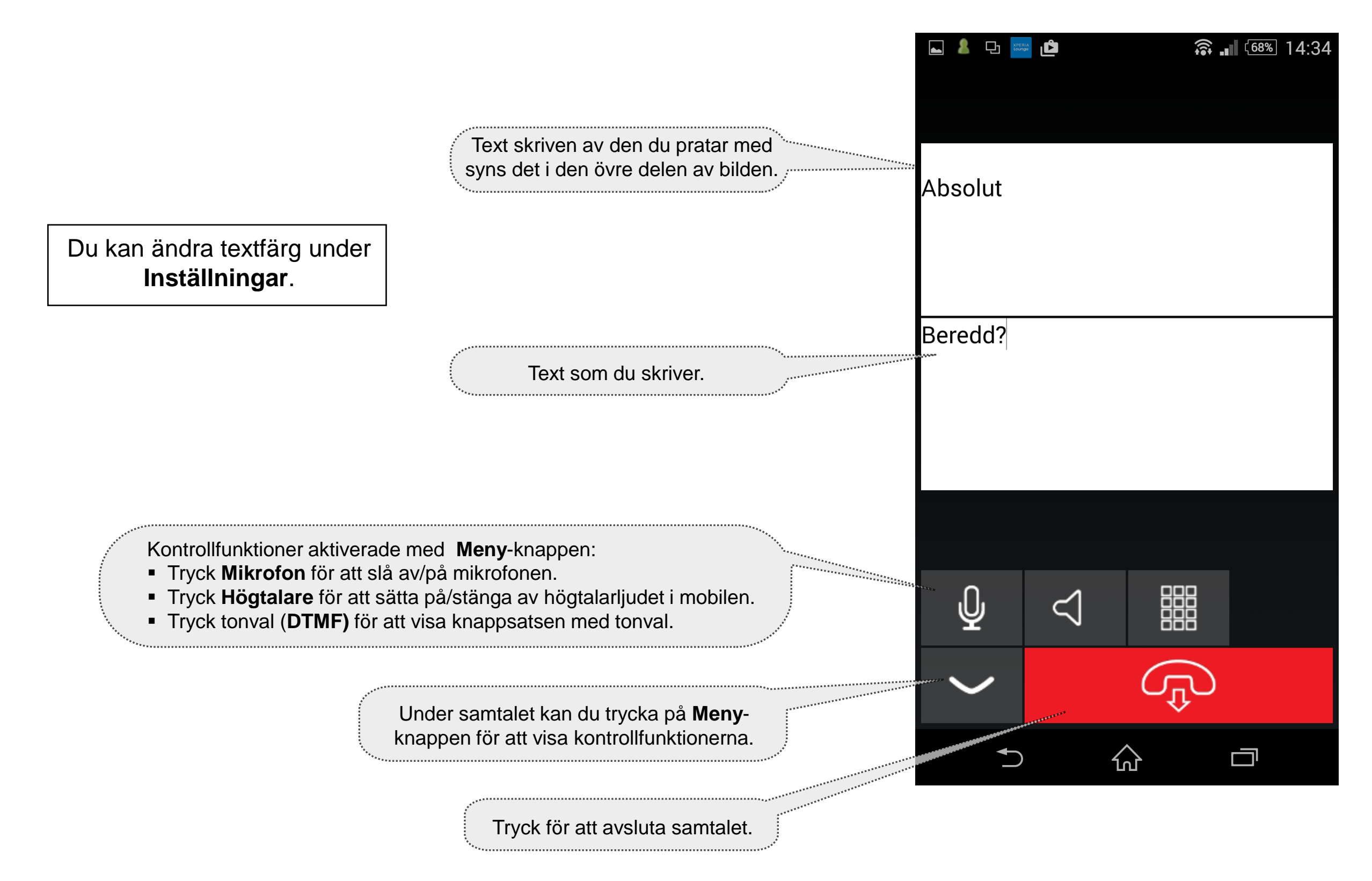

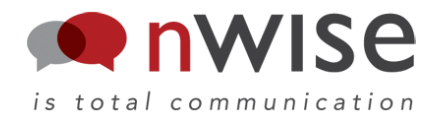

#### Administration av kontaktlistan

Kontaktlistan innehåller:

- Tjänster (fördefinierade gemensamma kontakter) kan endast ändras av systemadministratören
- Personliga kontakter hanteras av dig som användare.

För att lägga till en kontakt eller redigera uppgifter:

- 1. Tryck på Kontakter.
- 2. Välj fliken Mina kontakter.

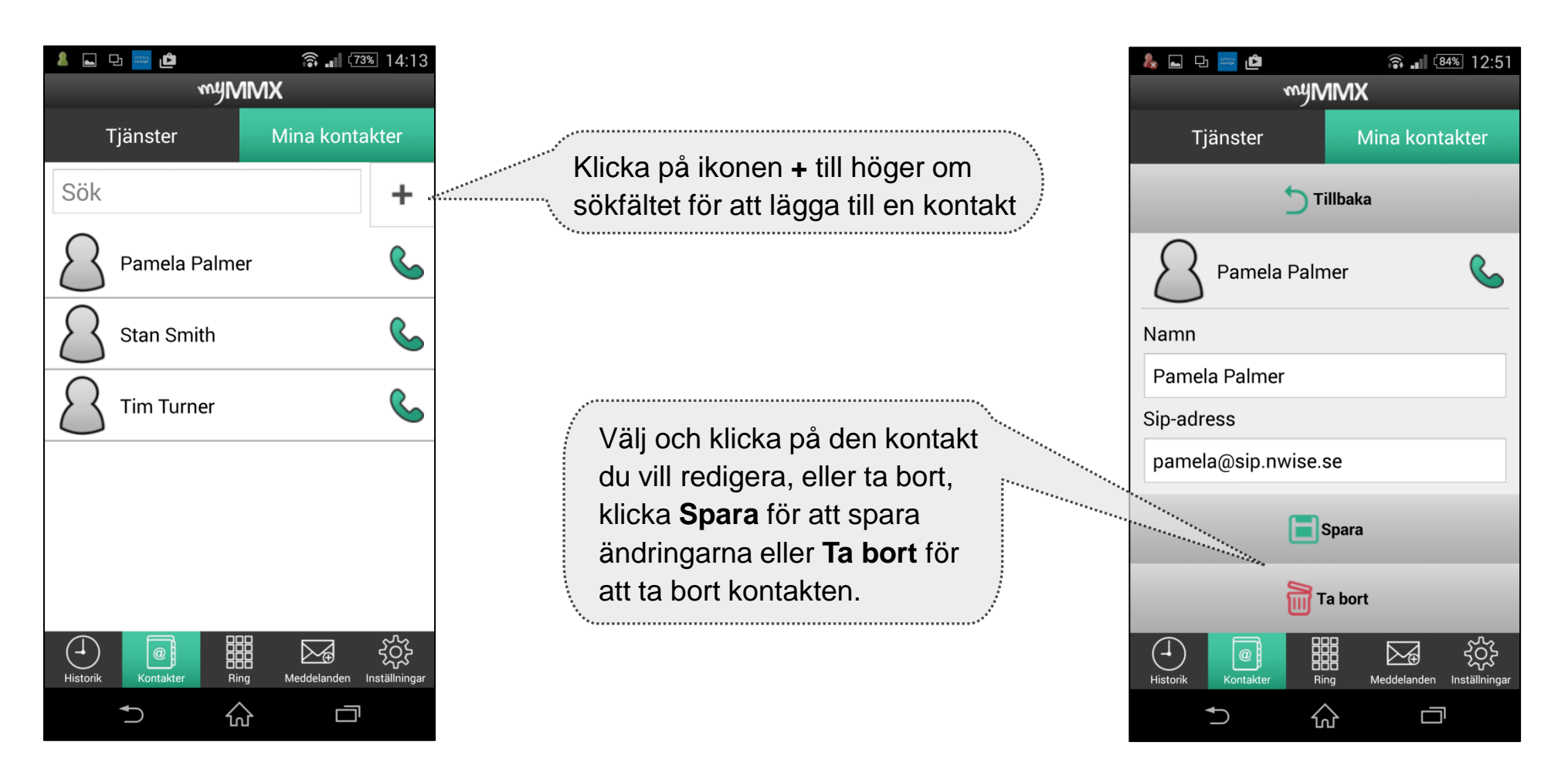

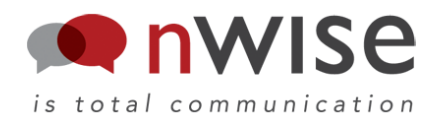

#### Mediamail

Du kan skapa svarsmeddelanden som kan användas när du inte kan svara.

Svarsmeddelandet kan skapas som ett text- eller ljudmeddelande alternativt valfri kombination av dessa.

Den som ringer dig kan på samma sätt lämna meddelanden med både text och ljud. De här meddelandena visas sedan som dina meddelanden.

När du inte är inloggad kommer samtalen till dig också att visas som meddelanden med datum och tid samt adressen till den som ringde.

#### Skapa svarsmeddelande

- 1. Tryck på Inställningar och Välj Mediamail.
- 2. Skriv/ändra din svarstext; texten sparas automatiskt.
- 3. Tryck på knappen **Spela in** videohälsning för att spela in/ändra ditt ljudmeddelande; följ instruktionerna som ges av tjänsten Mediamail.

Kryssrutan **Mediamail aktiv** måste vara markerad för att ditt svarsmeddelande ska vara aktivt.

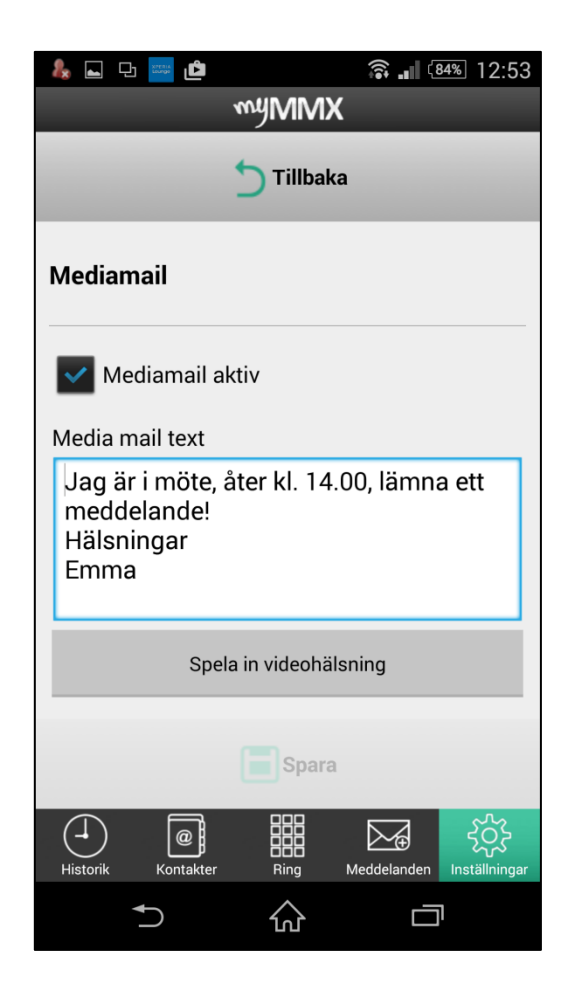